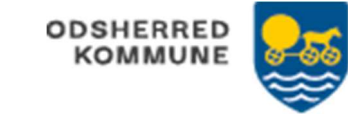

## Udfyld status – Social udfører (WEB) STEP 6

En bestilling, skal være accepteret, før der kan udfyldes en status

| FASE                                                                                                    | FORKLARING                                                                                                    | NAVIGATION                           |
|----------------------------------------------------------------------------------------------------|----------------------------------------------------------------------------------------------------|--------------------------------------|
| Borgers liv                                                                                                    | Find kortet Bestilling og vælg en af de Bestillinger<br>du vil lave status på.<br>Klik på Bestillingen og den åbnes.                                        | Bestilling<br>06.11.2019 14:11       |
|                                                                                                    |                                                                                                    | Ophold<br>04.11.2019 12:33<br>Ophold |
| OBS                                                                                                    |                                                                                                    |                                      |
| Det er kun muligt at lave opfølgning, hvis du har accepteret Bestillingen.<br>Hvis du ikke har accepteret Bestillingen, vil det knappen 'Status' ikke være tilgængelig. |                                                                                                    |                                      |
|                                                                                                    |                                                                                                    |                                      |
| Klik på<br>Status                                                                                                    | Status åbnes                                                                                                    | STATUS                               |
| Udfyld Status                                                                                                    | Du skal angive dine kommentarer og borgerens<br>kommentarer til hvert indsatsmål. Her ses<br>indsatsmålet omhandlende madlavning, som du<br>skal kommentere | Bemærkninger fra udfører *           |
| Gem                                                                                                    | Når du er færdig med at udfylde status, klikker du<br>Gem.<br>Sagsbehandleren vil nu kunne læse din status.                                                 | ✓ GEM                                |